# 台账功能 使用说明书

| 文档版本号 | V4.1 | 文档编号 | CONAC-TZGN-001 |
|-------|------|------|----------------|
| 产品名   | 台账   | 子系统名 | 无              |
| 编写人   | 王旭   | 编写日期 | 2017-03-10     |

# CONAC 版权所有

| 1.功能简介          | 1 |
|-----------------|---|
| 1.1 定位          |   |
| 1.2 意义          | 1 |
| 1.3 使用主体与职责     | 1 |
| 2.功能使用说明        | 2 |
| 2.1 登录页面        | 2 |
| 2.2 首页          | 2 |
| 2.2.1 标识统计      | 3 |
| 2.2.2 网站统计      | 4 |
| 2.2.3 规范网站统计    | 5 |
| 2.2.4 不规范网站     | 6 |
| 2.3 网站确认        | 6 |
| 2.3.1 查询        | 7 |
| 2.3.2 更改        | 8 |
| 2.3.3 删除        | 9 |
| 2.3.4 确认        | 9 |
| 2.4 挂标督导        |   |
| 2.4.1 查询        |   |
| 2.4.2 通知        |   |
| 2.4.3 修改        |   |
| 2.4.4 删除        |   |
| 2.4.5 查看详情      |   |
| 2.4.6 处理进度      |   |
| 2.5 网站列表        |   |
| 2.5.1 查询        |   |
| 2.5.2 查看详情      |   |
| 2.5.3 新增        |   |
| 2.5.4 编辑        |   |
| 2.5.5 补充        |   |
| 2.5.6 删除        |   |
| 2.5.7 查看网站不规范原因 |   |
| 2.5.8 查看信息不完善原因 |   |
| 2.6 开办单位列表      |   |
| 2.6.1 查询        |   |
| 2.6.2 查看详情      |   |
| 3.系统兼容性说明       |   |
| 4.附件            |   |
| 4.1 台账功能导航      |   |
| 4.2 信息不完善判定流程图  |   |
| 4.3 不规范判定流程图    |   |
| 4.4 标识管理工作官网    |   |

# 目录

## 1.功能简介

#### 1.1 定位

网站台账功能是为各级编办提供的集网站标识管理、网站开办管理、网站规 范管理于一体的互联网网站信息管理系统。通过此系统,各级编办在全面掌握辖 区内党政机关、事业单位网站挂标、网站开办、网站详情、网站规范等情况的同 时,并可对不规范网站进行规范化督导。网站台账功能是落实网上名称管理,尤 其是网站标识管理的有效工具。

#### 1.2 意义

台账功能是为地方编办提供的网上名称管理的工具,通过"互联网+台账" 的理念,使网站管理更加信息化、现代化。增加编办对其下级编办,对辖区内党 政机关、事业单位的管理手段,提高工作效率;完善网上名称管理体系,协助各 地方编办完成挂标全覆盖的工作任务;通过对网站规范性的辨析,促使各单位规 范其网站标识的内容,强化网站标识的权威性和严肃性,稳固提升编办及 CONAC 在网上身份管理工作中的地位,形成持续固化的影响力。

#### 1.3 使用主体与职责

本系统功能使用说明书适用于各级编办用户。

- (1) 掌握同级单位及辖区内网站的整体情况。
- (2) 对没有进行网站开办审核、资格复核及加挂网站标识的网站进行补录。
- (3) 对于信息不完善、不规范的网站,通知其开办单位,并跟进整改情况。

# 2.功能使用说明

## 2.1 登录页面

台账功能是党政机关事业单位网站审核管理平台的新增功能。编办用户通过 党政机关事业单位网站审核管理平台(gl.conac.cn)访问系统,登录页面如下图 所示。

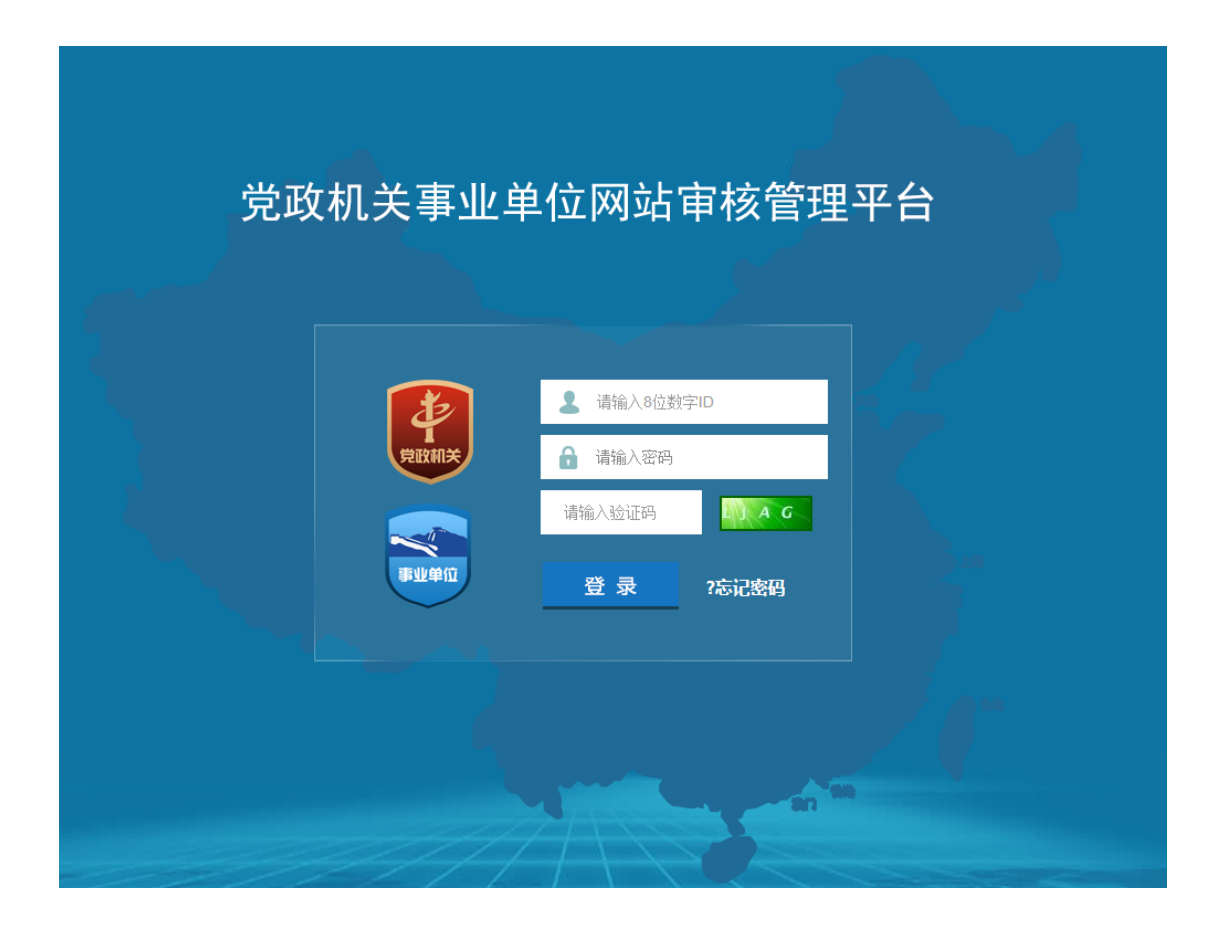

# 2.2 首页

首页导航位于页面左侧,共分为快捷审核、待办工作、审核记录、标识列表、 网站台账、定期报告六个模块。

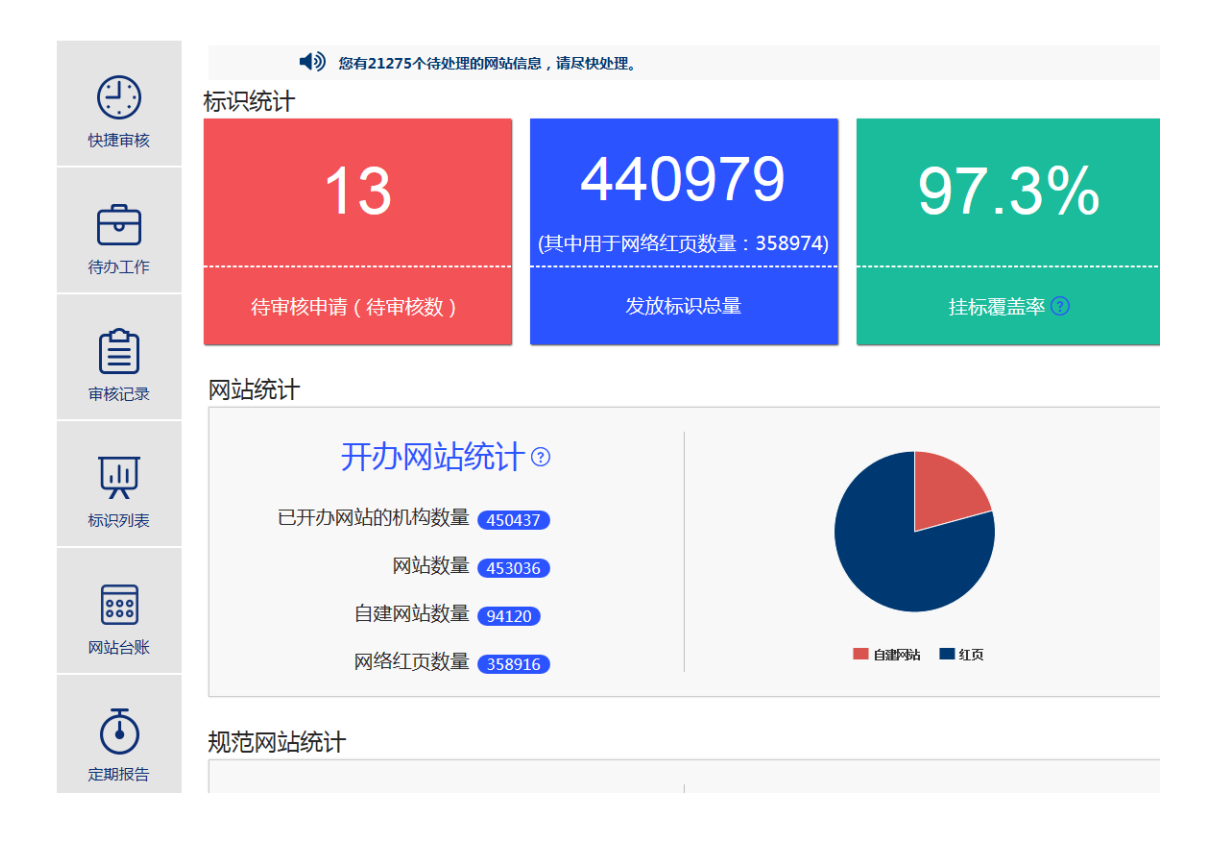

2.2.1 标识统计

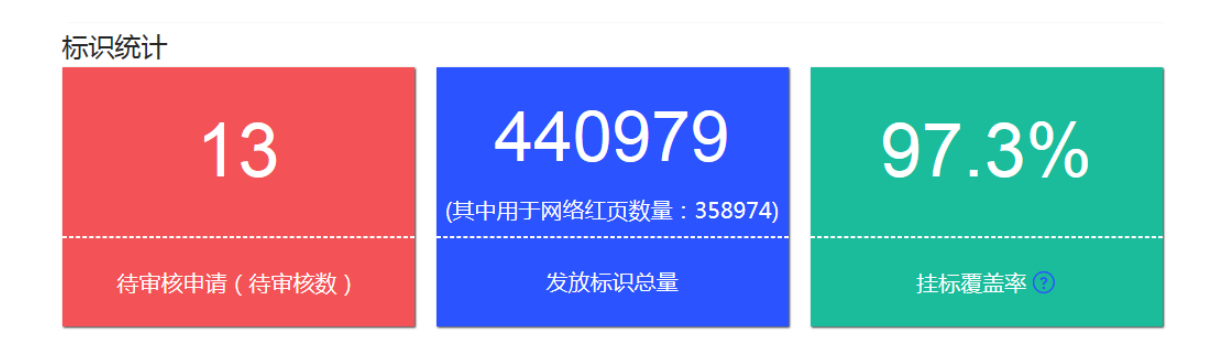

- 1. 待审核申请——需要编办审核的网站标识申请数量。
  - 操作:点击跳转至党政机关事业单位网站审核管理平台"待办工作"中 的网站审核页面。
- 发放标识数量——审核管理平台已发放的标识总数,包括自建网站、网络红页。
- 挂标覆盖率——网站挂标的覆盖率。挂标覆盖率=发放标识数量/辖区党 政机关、事业单位网站数。

操作:点击跳转至党政机关事业单位网站审核管理平台"标识列表"页 面。

#### 2.2.2 网站统计

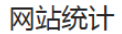

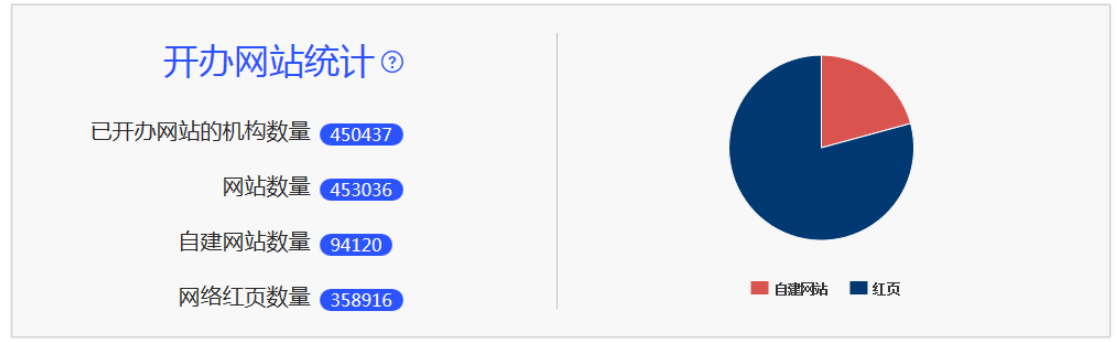

- 已开办网站机构数量——网站台帐中的机构总数。
   操作:点击跳转至"网站台账"中的开办单位列表页面。
- 网站数量——网站台帐中的自建网站和网络红页数量之和。
   操作:点击跳转至"网站台账"中的网站列表页面。
- 自建网站数量——网站台账中的自建网站总数。
   操作:点击跳转至"网站台账"中的网站列表页面,筛选条件"建站类型"默认自建网站。
- 4. 网络红页数量——网站台账中的网络红页总数。
  - 操作:点击跳转至"网站台账"中的网站列表页面,筛选条件"建站类型"默认网络红页。

饼状图为自建网站和网络红页在网站数量中的占比示意图。

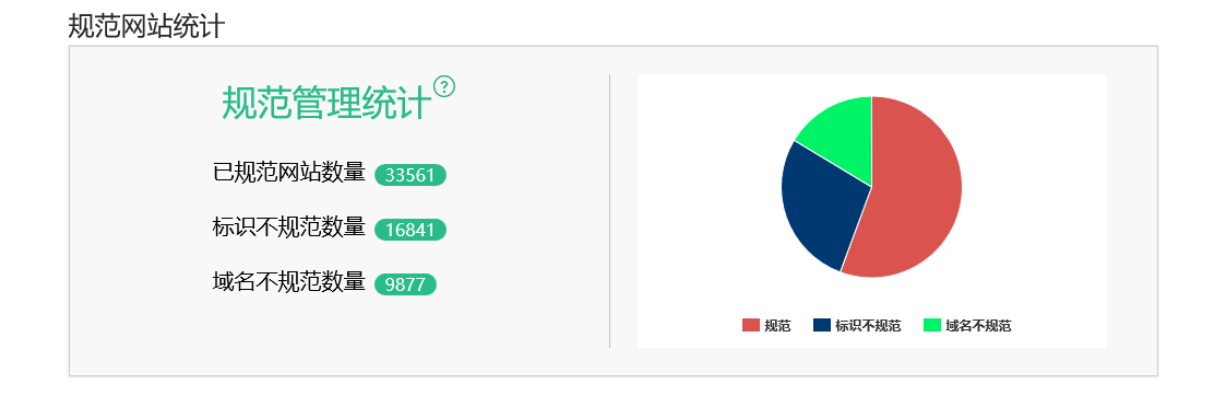

- 1. 已规范网站数量——网站台帐中的规范网站的数量。
  - 操作:点击跳转至"网站台账"中的网站列表页面,筛选条件"建站类型"默认自建网站,"规范情况"默认规范。
- 2. 标识不规范数——网站台帐中的不规范标识的数量。

操作:点击跳转至"网站台账"中的网站列表页面,筛选条件"建站类型"默认自建网站,"规范情况"默认不规范。

3. 域名不规范数——网站台账中的不规范域名的数量。

操作:点击跳转至"网站台账"中的网站列表页面,筛选条件"建站类型"默认自建网站,"规范情况"默认不规范。

饼状图为规范网站、标识不规范的网站、域名不规范的网站三者在网站数量 中的占比示意图。

#### 关于网站规范的说明:

判断网站规范情况时,首先判断网站信息的完善情况。如果一个网站包含中、 英文域名,视为信息完善;如果一个网站缺少中文或者英文域名,视为信息不完 善。(可参考附件中 4.2 的流程图)

针对信息完善的网站,进行网站规范情况分析。网站规范包含标识规范和域 名规范。

标识规范:党政机关、事业单位网站使用由机构编制部门核准发放的统一网站标识。

域名规范: 党政机关网站使用专属域名 ".gov.cn"、".政务.cn"、".政务";

5

事业单位网站使用专属域名".cn"".公益.cn"、".公益"。(可参考附件中 4.3 的流程图)

文件依据:《党政机关、事业单位和社会组织网上名称管理暂行办法》、《关于加强党政机关网站安全管理的通知》(中网办发文【2014】1号)、《党政机关、事业单位和国有企业互联网网站安全专项整治行动方案》的通知(公信安【2015】 2562号)。

#### 2.2.4 不规范网站

| 不规范网站       |                                   | 更多          |
|-------------|-----------------------------------|-------------|
| 网站名称        | 开办单位                              | 不规范原因       |
| 6694673/928 | 1960047813819996044474249<br>[28] | 未挂标         |
| 图由作的LG联二中学  | 8056058-+9                        | 未挂标、英文域名不规范 |
| 地区部務会中心     | #6388+0                           | 未挂标         |
| AGE/URMENFO | 100年人民政府政治指有中心-                   | 未挂标         |
| 王泰是人民的的名称   | 医单人间的性性心病                         | 未挂标         |

按照进入台帐系统的时间顺序显示不规范网站的情况,包含网站名称、开办 单位名称及不规范原因三个部分。点击"更多"按钮进入网站信息列表,筛选条 件"规范情况"默认不规范。在网站信息列表中,点击"详细"按钮可查看开办 单位的联系方式。

#### 2.3 网站确认

首页左侧的导航中,点击"待办工作"的"网站确认"即可进入网站确认列 表,编办用户可对网站信息进行查询、确认、更改和删除。

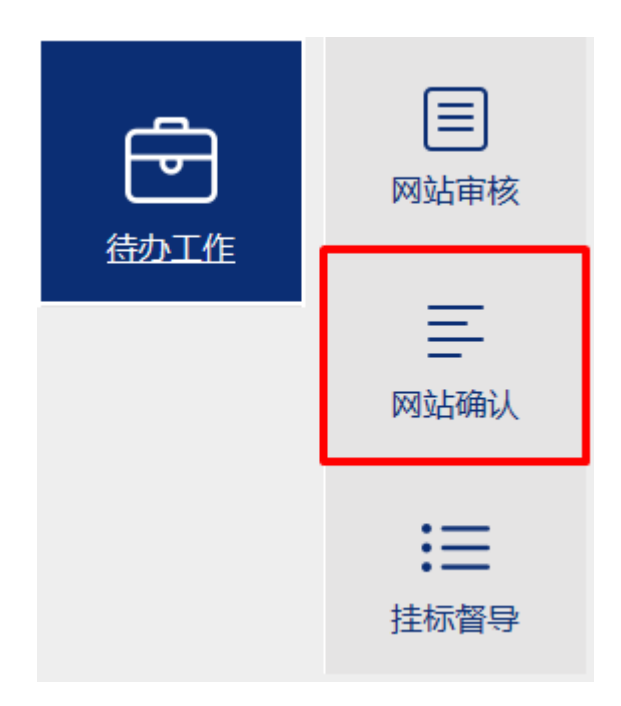

# 2.3.1 査询

|             | 表            |       |             |              |                              |                             |             |
|-------------|--------------|-------|-------------|--------------|------------------------------|-----------------------------|-------------|
| 网站名称:       |              | 单位名称: |             |              | 中文域名:                        |                             |             |
| 英文城名:       |              | 单位类型: | 全部          | ~            |                              |                             |             |
|             | 查询           |       | 重置          |              |                              | 帮助                          | 信息          |
| 单位名称        | 网站名称         | 联系人   | 手机          | 电话           | 邮箱                           | 英文域名                        | 操作          |
| 0000012080  | 0000000000   | 107   | 1.000004669 | Name and     | distribution (see the second | International International | 更改 删除<br>确认 |
| 012082-0004 | COMPAREMENT. | 8007  | (SCOCS-R)   | oğunan si in | 100805330                    | reputpencipal<br>Opposetae  | 更改 删除<br>确认 |

查询条件包括网站名称、单位名称、中文域名、英文域名、单位类型(党政 机关/事业单位)、隶属关系(行政区划)。输入查询条件后,点击"查询"按钮, 系统按照填写或选择的条件进行查询,查询结果显示于列表中。

如需帮助,可点击"帮助信息"按钮。

# 2.3.2 更改

| 单位名称       | 网站名称         | 联系人    | 手机          | 电话            | 邮箱                    | 英文域名                        | 操作          |
|------------|--------------|--------|-------------|---------------|-----------------------|-----------------------------|-------------|
| 0000010080 | distant form | 1012   | 1.500054566 | lai mani inda | and the second second | anactedation<br>doctation   | 更改删除        |
| 01081808   | CONCUMBICITY | 900/19 | (34702343)  | oliment af in | WEIGHT-SH             | inglittlamican<br>Ogscheide | 更改 删除<br>确认 |

#### 编办用户可点击"更改"按钮,修改尚未确认的网站信息。

| ▲ 首页/网      | 到站信息列表 <b>/编辑网站信息</b> |   |            |                        |    |
|-------------|-----------------------|---|------------|------------------------|----|
| 网站信息        |                       |   |            |                        |    |
| *网站名称:      | 8034794489            | ] | 电子标识编号:    |                        |    |
| *单位名称:      | REARINGABILITY        | ] | *所属区划:     |                        |    |
| 中文域名:       |                       | • | *英文域名:     |                        |    |
| IPV4 :      | 05.004.008            | • | IPV6 :     |                        | *  |
| *联系人:       | 608                   | ] | *电子邮件:     | windowidlegenetic come |    |
| *手机号码:      | THURST'D              | ] | 座机号码:      | (CONTRACT)             |    |
| *单位类型:      | ◎机关 ⑨事业单位             |   | *建站类型:     | ◎红页网站◎自建网站             |    |
| 网站建设单<br>位: | 吴江市机动车维修管理处           |   | 网站运维单位:    |                        | ]  |
| 规范情况:       | 信息不完善                 |   | 不规范原因:     | 信息不完整                  | É. |
| ICP :       | 0010031003944         | ] | 公安备案:      |                        |    |
| 网站描述标<br>签: |                       |   |            |                        |    |
|             |                       |   | 其他网上身份相关信题 |                        |    |
| 微博名称:       |                       | ] | 微信号:       |                        |    |
|             | 提交                    |   |            | 返回                     |    |

#### 注意事项:

1. 只能编辑表格中样式为白色文本框以及选择框的内容,如下图所示。

| www.sina.com <ul> <li>●机关 ○事业单位</li> </ul> |  | www.sina.com | ●机关○事业单位 |
|--------------------------------------------|--|--------------|----------|
|--------------------------------------------|--|--------------|----------|

2.网站名称、单位名称、所属区划(隶属关系)、英文域名、网站联系人、

手机号码、座机号码、电子邮箱、网站描述标签为必填项。

**3**.在完成网站信息的编辑后,必须点击"提交"按钮,所填写的内容才能保存成功。

# 2.3.3 删除

| 单位名称             | 网站名称           | 联系人   | 手机          | 电话            | 邮箱            | 英文域名                            | 操作                                  |
|------------------|----------------|-------|-------------|---------------|---------------|---------------------------------|-------------------------------------|
| and of the state | and the second | NUM   | 1.000004564 | lai mani lain | 0111000-00-00 | anno-da-billo-pel<br>atodatione | 更 <mark>文删除</mark><br><del>端队</del> |
| 1010823004       | CONCUMBING .   | 0.014 | 0.000000400 | oğurana si in | WHERE SHOW    | right Manascold<br>Cognition on | 更改 删除<br>确认                         |

编办用户可删除管辖区域之外或已经撤销的网站信息,点击"删除"按钮后 选择删除原因,请谨慎删除。

| 选择删除理由    |       | × |
|-----------|-------|---|
| 该单位不在管辖区域 | 内     |   |
| ◎ 该网站已撤销  |       |   |
| ◎ 网站信息重复  |       |   |
|           | 删除 关闭 |   |

## 2.3.4 确认

| 单位名称       | 网站名称                  | 联系人  | 手机          | 电话            | 邮箱           | 英文域名                             | 操作          |
|------------|-----------------------|------|-------------|---------------|--------------|----------------------------------|-------------|
| 10000-0000 | and the second second | NUM  | 1.00000000  | lai mani inin | 011100049530 | ann-dadition<br>antidation       | 更改 副除<br>确认 |
| 101082-009 | CONCUMBRICS.          | 80.0 | 0.000000400 | oğuruna si in | MURDER.      | right Manascold<br>Cognition pri | 更改 删除<br>确认 |

点击列表中"确认"按钮后,将进行网站信息确认。

| 单位   | ATTRACTORY. | 中文域名 |                           |  |
|------|-------------|------|---------------------------|--|
| 网站名称 | KIRLINBERAT | 英文域名 | rightikansener righeren n |  |
| 联系人  | 8874        | 联系邮箱 | UNIPLATION                |  |
| 联系电话 | 00096635L28 | 联系手机 | 1300010480                |  |
| 网站确认 |             |      |                           |  |

确认该网站是否属于本辖区且在用。如该网站属于本辖区且正在使用,点击 "是,确认"按钮进行下一步,否则点击"不是,删除"按钮进行删除。

如需帮助,可点击"帮助信息"按钮。

| 单位   | WITERLOOD N       | 中文域名 |                           |
|------|-------------------|------|---------------------------|
| 网站名称 | NUT INCLUDING NUT | 英文域名 | digitizes.constiglizesica |
| 联系人  | 16LT              | 联系邮箱 | LTER INCOM                |
| 联系电话 | 1507603105        | 联系手机 | 19050(546)                |
| 网站确认 |                   |      |                           |

选择是否继续处理该网站信息。如需帮助,可点击"帮助信息"按钮。

#### (1) 通知该单位

向单位发送整改通知邮件。点击"通知该单位"按钮,页面显示网站联系人 信息,并可查看整改通知内容。编办用户可选择系统默认的联系人邮箱或自填邮 箱,点击"发送整改通知"按钮。如已通过其他方式通知不需再发送邮件,点击 "已线下通知"关闭页面。

| 线下联系人信息   | /发送整改通知   |         |                 |
|-----------|-----------|---------|-----------------|
| 联系人姓名     | 4.8       | 联系人邮箱   | @qq.com         |
| 联系人电话     | OTIMATING | 联系人地址   | BARRING BARRIER |
|           |           |         |                 |
| 接收整改通知邮箱: |           | 整改通知内容  |                 |
| ◎使用默认邮箱   | @qq.com   | ◎使用其他邮箱 |                 |
|           | 发送整改通知    |         | 已线下通知           |

#### (2) 删除重复网站

如该网站与网站开办单位的其它网站信息重复,点击"删除重复网站"按钮 删除,请谨慎删除。

#### (3) 稍后处理

点击"稍后处理"按钮,网站信息进入挂标督导,后续处理时请到挂标督导 模块查询处理。

#### 2.4 挂标督导

首页左侧的导航中,点击"待办工作"中的"挂标督导"即可进入挂标督导, 列表中均是未挂标的网站,编办用户可对网站开办单位进行挂标监督和指导。

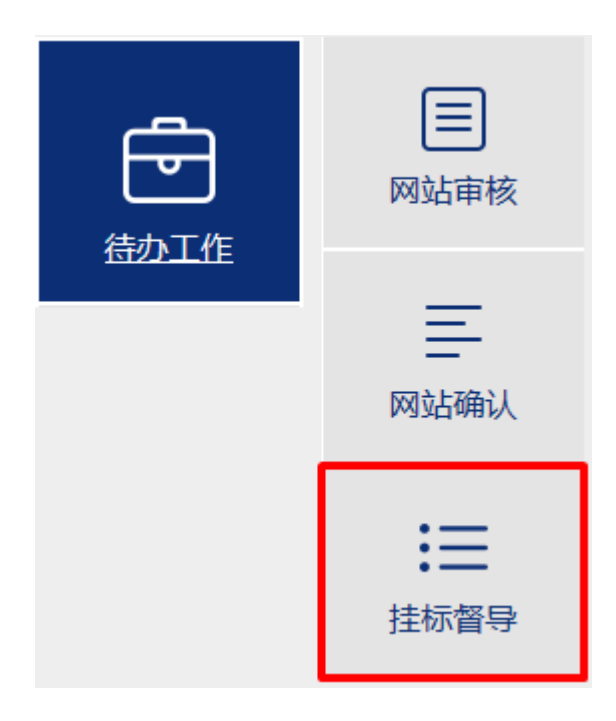

# 2.4.1 査询

| 前列     前列     同站 | /网站信息督导列表<br>名称:                         |                                         | 单位名称  | t :         |                  |            | 用户账号: |                      |      |                |
|------------------|------------------------------------------|-----------------------------------------|-------|-------------|------------------|------------|-------|----------------------|------|----------------|
| 中文               | 域名:                                      |                                         | 英文域名  | i :         |                  |            | 电子标识: |                      |      |                |
| 电子标识             | 情况:全部<br>古一一通知网站                         | 「」「「」」「」」「」」「」」「」」「」」「」」「」」「」」「」」「」」「」」 | 单位类型  | 1: 全部<br>重置 |                  | ×          |       |                      |      |                |
| 用户账号             | 单位名称                                     | 网站名称                                    | 联系人   | 手机          | 电话               | AFRA       | 英文域名  | 中文域名                 | 申请状态 | 操作             |
| 6.040            | 600 - 10 - 10 - 10 - 10 - 10 - 10 - 10 - | AND DESCRIPTION OF ADDRESS              | -     | 811         | 0.8.0.800<br>387 | anana<br>T | 10000 | CONTRACTOR OF STREET | 已发放  | 删除<br>通知<br>修改 |
|                  | emeric travel                            | MARK TRUTOR                             | 15205 | tind (18    | 101140           | Non-       |       | Aller Chief          | 已发放  | 删除<br>通知<br>修改 |

查询条件包括网站名称、单位名称、用户账号、中文域名、英文域名、电子标识、电子标识情况、单位类型(党政机关/事业单位)、隶属关系(行政区划)。 输入查询条件后,点击"查询"按钮,系统按照填写或选择的条件进行查询,查询结果显示于列表中。

挂标督导列表分为"未挂标网站"和"已通知网站"。"未挂标网站"为尚未 通知用户或处理的网站信息,编办用户可在此通知用户、修改网站信息或删除。 "已通知网站"为已经通知用户的网站信息,编办用户可在此查看详情和处理进度。

#### 2.4.2 通知

向该单位发送整改通知邮件。点击"通知该单位"按钮,页面显示网站联系 人信息,并可查看整改通知内容。编办用户可选择系统默认的联系人邮箱或自填 邮箱,点击"发送整改通知"按钮。如已通过其他方式通知不需再发送邮件,点 击"已线下通知"关闭页面。

| 线下联系人信息   | 》发送整改通知    |         |                 |
|-----------|------------|---------|-----------------|
| 联系人姓名     | 4.8        | 联系人邮箱   | @qq.com         |
| 联系人电话     | 0128632985 | 联系人地址   | MANUFACTURE NO. |
|           |            |         |                 |
| 接收整改通知邮箱: |            | 整改通知内容  |                 |
| ◎使用默认邮箱   | @qq.com    | ◎使用其他邮箱 |                 |
|           | 发送整改通知     |         | 已线下通知           |

## 2.4.3 修改

编办用户可点击"修改"按钮,可修改网站信息。

|         | 网络                 | i信息     |                       |
|---------|--------------------|---------|-----------------------|
| 网站名称:   | #0413              | 电子标识编号: | CADDREEDWITHTENEDWITH |
| 单位名称:   | 10×1001180080+610  | 所属区划:   | BARKET/MED.           |
| 中文城名:   | CALCORDONALDO      | 英文城名:   | has an an a           |
| IPV4 :  | * MCMAIN           | IPV6 :  | *                     |
| 联系人:    | 1082               | 电子邮件:   | hystrikge (K.B.L.com  |
| 手机号码:   | 24473456           | 座机号码:   | 10100079              |
| 单位类型:   | FLORG              | 建站类型:   | PERFORT               |
| 网站建设单位: | 104110010800804600 | 网站运维单位: |                       |
| 规范情况:   | 795                | 不规范原因:  | 网站末挂标                 |
| ICP :   | 80790-2004279-2    | 公安备案:   |                       |
| 网站描述标签: |                    |         |                       |
|         | 其他网上身              | 份相关信息   |                       |
| 微博名称:   |                    | 微信号:    |                       |
|         | 提交                 |         | 返回                    |

#### 注意事项:

1. 只能编辑表格中样式为白色文本框以及选择框的内容,如下图所示。

| www.sina.com | ◎机关◎事业单位 |
|--------------|----------|
|--------------|----------|

**2**.网站名称、单位名称、所属区划(隶属关系)、英文域名、网站联系人、 手机号码、座机号码、电子邮箱、网站描述标签为必填项。

**3**.在完成网站信息的编辑后,必须点击"提交"按钮,所填写的内容才能保存成功。

#### 2.4.4 删除

编办用户可删除网站信息,点击"删除"按钮后选择删除原因,请谨慎删除。

| 选择删除理由       | × |
|--------------|---|
| ⑧ 该单位不在管辖区域内 |   |
| ◎ 该网站已撤销     |   |
| ◎ 网站信息重复     |   |
| 删除 关闭        |   |

#### 2.4.5 查看详情

点击列表中"详细"按钮即可显示网站信息、单位信息和联系人信息。

|         | 网站                             | 信息      |                  |
|---------|--------------------------------|---------|------------------|
| 网站名称:   | PERCENT AND A COMPANY          | 电子标识编号: | 0442305425680808 |
| 建站类型:   | PROJECT                        | 所属区划:   | 441104+02        |
| 网站建设单位: | CONTRACTOR AND A CONTRACTOR    | 网站运维单位: |                  |
| 中文域名:   | THE REPORT OF A DESCRIPTION OF | 英文域名:   |                  |
| ICP :   |                                | 公安备案:   |                  |
| IPV4 :  |                                | IPV6 :  |                  |
| 规范情况:   |                                | 不规范原因:  |                  |
| 网站描述标签: |                                |         |                  |
|         | 单位                             | 信息      |                  |
| 单位名称:   | CONTRACT AND A CONTRACTOR      | 单位类型:   | 0,000            |
| 微博名称:   |                                | 微信号:    |                  |
|         | 联系/                            | 人信息     |                  |
| 联系人:    | 010                            | 电子邮件:   | 0410.402034.000  |
| 手机号码:   | 18854.835                      | 座机号码:   | 100/102/04       |

# 2.4.6 处理进度

处理记录

| 用户账号    | 单位名称                                                                                                    | 网站名称     | 联系人   | 手机                                                                                                    | 电话    | 邮箱                  | 英文域名                | 中文域名                          | 申请状态 | 操作 |
|---------|----------------------------------------------------------------------------------------------------|----------|-------|----------------------------------------------------------------------------------------------------|-------|---------------------|---------------------|-------------------------------|------|----|
|         |                                                                                                    |          |       |                                                                                                    |       | and a second second |                     |                               |      | 详细 |
| 000.245 | CONTRACTOR OF THE OWNER OF THE OWNER OWNER OF THE OWNER OWNER OWNER OWNER OWNER OWNER OWNER OWNER OWNER OWNER OWNER OWNER OWNER OWNER OWNER OWNER OWNER OWNER OWNER OWNER OWNER OWNER OWNER OWNER OWNER OWNER OWNER OWNER OWNER OWNER OWNER OWNER OWNER OWNER OWNER OWNER OWNER OWNER OWNER OWNER OWNER OWNER OWNER OWNER OWNER OWNER OWNER | 100      | 10.00 | 1995                                                                                                    | 1000  | and a second        | And a second second | And a second second           | 已发放  | 处理 |
|         |                                                                                                    |          |       | 10.00                                                                                                    |       |                     |                     | and the second second         |      | 进度 |
|         |                                                                                                    |          |       | and shares the                                                                                                    |       |                     |                     |                               |      | 详细 |
| 1000000 | 10.0.70.000072                                                                                                    | 879A9329 |       | and the second second s | 1.1.1 |                     | the second second   | College and the second second | 已发放  | 处理 |
|         |                                                                                                    |          |       | _                                                                                                    |       |                     |                     | and a second second           |      | 进度 |

# 点击列表中"处理进度"按钮即可查看该网站信息的处理记录,如下图所示。

#### – 🛛 ×

| 时间                      | 诊断                                 | 处理建议                                                                                 | 历史操作 |
|-------------------------|------------------------------------|--------------------------------------------------------------------------------------|------|
| 2016-12-07 0<br>9:05:30 | 该网站未按文件要求进行网站开办资格复<br>核 , 未加挂网站标识。 | 网站开办主体单位须登录网上名称注册管理系统(shenba<br>o.conac.cn)提交网站开办资格复核申请,并将网站标识<br>加挂在网站所有页面底部中间显著位置。 | 通知   |

#### 2.5 网站列表

|      | 网站名称   |    | 电子标识                                    | 中文域名                                    | 英文域名 | 建站类型 | 用户账号    | 规范情况 | 操作    |
|------|--------|----|-----------------------------------------|-----------------------------------------|------|------|---------|------|-------|
| 标识列表 |        |    |                                         | 0.0000000000                            |      | 红页网站 | -       |      | 详细 补充 |
|      |        | 中心 | 0442370434340089                        | 121803-00008-000<br>18                  |      | 红页网站 | 0.00740 |      | 详细 补充 |
| 网站台账 | 网站列表   |    | OAATIMOGALIMOOD                         | 120407930                               |      | 红页网站 | -0.000  |      | 详细 补充 |
| _    | ≡      | 校  | 044330000000000000000000000000000000000 | 0.0000000000000000000000000000000000000 |      | 红页网站 | 04030   |      | 详细 补充 |
| ٩    | 开办单位列表 | 3  |                                         | ACTING/ACTION                           |      | 红页网站 | 617360  |      | 详细 补充 |

点击首页左侧的导航"网站台账"中的"网站列表"即可进入网站列表。网 站列表用于维护各地编办所管辖的各党政机关、事业单位主办的网站情况。编办 用户可对其辖区内单位的网站台帐信息进行查询、查看、新增、编辑、补充、删 除等操作,可查看网站不规范、信息不完善的原因。

#### 2.5.1 查询

| (計) 首页/网站信息列表 |        |       |    |    |        |       |    |   |        |
|---------------|--------|-------|----|----|--------|-------|----|---|--------|
|               |        |       |    |    |        |       |    |   |        |
| 网站名称:         |        | 英文域名: |    |    |        | 用户账户: |    |   |        |
| 电子标识情况: 全部    | $\sim$ | 规范情况: | 全部 |    | $\sim$ | 建站类型: | 全部 |   | $\sim$ |
| 单位名称:         |        | 单位类型: | 全部 |    | $\sim$ | 隶属关系: | 全国 | • |        |
|               | 查询     | Ē     | 置  | 新增 | 导出     | Excel |    |   |        |
| -             |        |       |    |    |        |       |    |   |        |

输入查询条件后,点击"查询"按钮,系统按照填写或选择的条件进行查询, 查询结果显示于下方列表中。

查询条件包括网站名称、英文域名、用户账户、电子标识情况(有电子标识 /没有电子标识)、规范情况(规范/不规范/信息不完善)、建站类型(自建网站/ 网络红页)、单位名称、单位类型(党政机关/事业单位)、隶属关系(行政区划)。

# 2.5.2 查看详情

| 网站名称          | 电子标识                    | 中文域名                                    | 英文域名 | 建站类型 | 用户账号     | 规范情况 | 操作    |
|---------------|-------------------------|-----------------------------------------|------|------|----------|------|-------|
| CONTRACTOR    | CALHOD DRIVEN INCIDENCE | 070409624                               |      | 红页网站 | 440000   |      | 详细 补充 |
| 0.08809080910 | CAREED/INTERCENTION     | er televene anderes an<br>M             |      | 红页网站 | 40402940 |      | 详细 补充 |
| 6106.079      | CALIFORNIA CONSISTENCE  | 6708079.04                              |      | 红页网站 | -0.43278 |      | 详细 补充 |
| 608809596     | CARLEON HERE SHORE      | 0.0000000000000000000000000000000000000 |      | 红页网站 | 414030   |      | 详细 补充 |

# 点击列表中"详细"按钮即可显示网站信息、单位信息和联系人信息。

|         | 网站信息                  |         |                  |  |  |  |  |  |  |  |
|---------|-----------------------|---------|------------------|--|--|--|--|--|--|--|
| 网站名称:   | CONTRACT ACCOUNTS     | 电子标识编号: | 0442305425680000 |  |  |  |  |  |  |  |
| 建站类型:   | PROJECT               | 所属区划:   | ##80.00+C20      |  |  |  |  |  |  |  |
| 网站建设单位: | CONTRACTOR ADDRESS    | 网站运维单位: |                  |  |  |  |  |  |  |  |
| 中文域名:   | TRACEMENT EACORPORATE | 英文域名:   |                  |  |  |  |  |  |  |  |
| ICP :   |                       | 公安备案:   |                  |  |  |  |  |  |  |  |
| IPV4 :  |                       | IPV6 :  |                  |  |  |  |  |  |  |  |
| 规范情况:   |                       | 不规范原因:  |                  |  |  |  |  |  |  |  |
| 网站描述标签: |                       |         |                  |  |  |  |  |  |  |  |
|         | 单位                    | 信息      |                  |  |  |  |  |  |  |  |
| 单位名称:   | CONTRACTOR ADDRESS    | 单位类型:   | 0,000            |  |  |  |  |  |  |  |
| 微博名称:   |                       | 微信号:    |                  |  |  |  |  |  |  |  |
| 联系人信息   |                       |         |                  |  |  |  |  |  |  |  |
| 联系人:    | 010                   | 电子邮件:   | 0022402234+04    |  |  |  |  |  |  |  |
| 手机号码:   | 18054,000             | 座机号码:   | 104/102/04       |  |  |  |  |  |  |  |

## 2.5.3 新增

|         | 信息列表 |        |       |    |    |         |    |              |
|---------|------|--------|-------|----|----|---------|----|--------------|
| 网站名称:   |      |        | 英文域名: |    |    | 用户账户:   |    |              |
| 电子标识情况: | 全部   | $\sim$ | 规范情况: | 全部 | ×  | 建站类型:   | 全部 | $\checkmark$ |
| 单位名称:   |      |        | 单位类型: | 全部 | ~  | 隶属关系:   | 全国 | •            |
|         |      | 查询     | 重置    | i  | 新增 | 导出Excel |    |              |

如辖区内有网站未收录到台账系统,编办用户可在系统中点击"新增"按钮 录入网站信息。

| 黄页/网站信息列表/新增网站信息 |             |       |         |        |   |  |  |  |
|------------------|-------------|-------|---------|--------|---|--|--|--|
| 网站信息             |             |       |         |        |   |  |  |  |
| *网站名称:           |             |       |         |        |   |  |  |  |
| * 单位名称:          |             |       | *所属区划:  | 全国   ▼ |   |  |  |  |
| 中文域名:            |             | ۲     | * 英文域名: |        | ۲ |  |  |  |
| IPV4 :           |             | ۲     | IPV6 :  |        | ۲ |  |  |  |
| * 网站联系人:         |             |       | *电子邮件:  |        |   |  |  |  |
| ★手机号码:           |             | ]     | *座机号码:  |        |   |  |  |  |
| 建站类型:            | ◎网络红页 ◎自建网站 |       |         |        |   |  |  |  |
| 单位类型:            | ◎机关 ◎事业单位   |       | 网站运维单位: |        |   |  |  |  |
| ICP :            |             |       | 公安备案:   |        |   |  |  |  |
| * 网站描述标签:        |             |       | -<br>   |        |   |  |  |  |
|                  |             | 其他网上身 | 份相关信息   |        |   |  |  |  |
| 微博名称:            |             | ]     | 微信号:    |        |   |  |  |  |
|                  | 提交          |       |         | 返回     |   |  |  |  |

#### 注意事项:

**1**.网站名称、单位名称、所属区划(隶属关系)、英文域名、网站联系人、 手机号码、座机号码、电子邮箱、网站描述标签为必填项。 2.完成网站信息的录入后,点击"提交"按钮,所填写的内容才能保存成功。

## 2.5.4 编辑

| 网站名称             | 电子标识                | 中文域名                                                                                                    | 英文域名                                                                  | 建站类型 | 用户账号         | 规范情况  | 操作    |
|------------------|---------------------|----------------------------------------------------------------------------------------------------|-----------------------------------------------------------------------|------|--------------|-------|-------|
| 40.528           | CHARGING MINING THE | ABANCA DOSEDIA                                                                                                    | oren Arinagoren<br>Standal al'aliaigen<br>Normbragen<br>101.04.07.097 | 自建网站 | 40000        | 规范    | 详细 补充 |
| ABBRICK-CROSS-C  | CHARGE PROFESSION   | ADDRESS OF A DESCRIPTION OF A DESCRIPTION OF A DESCRIPTIO |                                                                       | 自建网站 | conservation | 信息不完善 | 详细 补充 |
| NO RECEIPTION OF |                     |                                                                                                    | non aller                                                             | 自建网站 | -            | 信息不完善 | 详细编辑  |

编办用户可点击"编辑"按钮,编辑尚未发放网站标识的网站信息。

| 网站信息        |                          |         |                   |  |  |  |  |  |
|-------------|--------------------------|---------|-------------------|--|--|--|--|--|
| *网站名称:      | 1010000004846            | 电子标识编号: |                   |  |  |  |  |  |
| *单位名称:      | NUMBER OF TAXABLE PARTY. | *所属区划:  |                   |  |  |  |  |  |
| 中文域名:       |                          | *英文域名:  | entroider + +     |  |  |  |  |  |
| IPV4 :      | East Date -              | IPV6 :  |                   |  |  |  |  |  |
| *联系人:       | 5001 .                   | *电子邮件:  | with a Triple Low |  |  |  |  |  |
| *手机号码:      | INCICLD                  | 座机号码:   | New animal        |  |  |  |  |  |
| *单位类型:      | ◎机关 ◎事业单位                | *建站类型:  | ◎红页网站◎自建网站        |  |  |  |  |  |
| 网站建设单<br>位: | 02010120-00141004200     | 网站运维单位: |                   |  |  |  |  |  |
| 规范情况:       | 信息不完善                    | 不规范原因:  | 信息不完善             |  |  |  |  |  |
| ICP :       | 0020010000041            | 公安备案:   |                   |  |  |  |  |  |
| 网站描述标<br>签: |                          |         |                   |  |  |  |  |  |
|             | 其他网上身份相关信息               |         |                   |  |  |  |  |  |
| 微博名称:       |                          | 微信号:    |                   |  |  |  |  |  |
|             | 提交 返回                    |         |                   |  |  |  |  |  |

注意事项:

1. 只能编辑表格中样式为白色文本框以及选择框的内容,如下图所示。

| www.sina.com |   | ⊚和辛   |
|--------------|---|-------|
| www.sina.com | œ | 011LX |

●机关 ○事业单位

2.网站名称、单位名称、所属区划(隶属关系)、英文域名、网站联系人、
 手机号码、座机号码、电子邮箱、网站描述标签为必填项。

**3**.在完成网站信息的编辑后,必须点击"提交"按钮,所填写的内容才能保存成功。

## 2.5.5 补充

| 网站名称                                   | 电子标识                    | 中文域名               | 英文域名              | 建站类型 | 用户账号   | 规范情况 | 操作    |
|----------------------------------------|-------------------------|--------------------|-------------------|------|--------|------|-------|
| 6281-846April 1<br>76                  | California and and      | TTING ADARTY AND A | ware lightlike or | 自建网站 |        | 不规范  | 详细补充  |
| 10000-000000                           | Calaborerinementend     | NEWSTER POLIS      | was delike an     | 自建网站 | 10000  | 不规范  | 详细 补充 |
| +1000000000000000000000000000000000000 | CALCORPORTED AND DOD.   | etterserieters o   | nes@ythop.com     | 自建网站 | 000000 | 不规范  | 详细 补充 |
| 1.78588                                | California and a second | 100000-000         | of the second     | 自建网站 | 0.000  | 不规范  | 详细 补充 |

已发放网站标识的网站信息, 编办用户可点击"补充"按钮, 补充英文域名、 IP 地址、ICP 备案号等信息。完成网站信息的补充后, 必须点击"提交"按钮, 所填写的内容才能保存成功。

#### 2.5.6 删除

| 网站名称                        | 电子标识 | 中文域名                                    | 英文域名           | 建站类型 | 用户账号     | 规范情况 | 操作           |
|-----------------------------|------|-----------------------------------------|----------------|------|----------|------|--------------|
| Aven Baradona (278)<br>1851 |      | Annotation and Pill<br>Million          | 1000 00-000    | 红页网站 | a print  |      | 详细 删除 编<br>辑 |
| NUMBER OF STREET, ST        |      | 10.200 (0.000) (0.000)                  | name day (part | 红页网站 | 1000235  |      | 详细 删除 编<br>辑 |
| ARABITER OF                 |      | A DATA SERVICIA DA<br>BI                | and design and | 红页网站 | 0000     |      | 详细 删除 编<br>辑 |
| AAADELS OF ALL              |      | ALCONTRACTOR                            |                | 红页网站 | 498.2023 |      | 详细 删除 编<br>辑 |
| 0.00040670                  |      | 0.0000000000000000000000000000000000000 | and Autoproces | 红页网站 | down (md |      | 详细 删除 编<br>辑 |

编办用户可以点击"删除"按钮,删除列表中错误的网站信息。

## 2.5.7 查看网站不规范原因

列表中规范情况一项显示"不规范"的网站,点击"不规范"按钮,即可在

弹窗中显示不规范的原因。

| 网站名称                       | 电子标识                          | 中文域名                | 英文域名                          | 建 | 站类型 | 用户账号       | 规范情况 | 操作    |
|----------------------------|-------------------------------|---------------------|-------------------------------|---|-----|------------|------|-------|
| REAL PROPERTY AND A        | CALHERDROOM                   | 不规范原因               |                               | × | 劃网站 | 002002     | 不规范  | 详细 补充 |
| 1.10007000000              | CALIFORNIA CONTRACTOR         | 经系统检测,此网站域名         | 3属于不规范域名,建议您                  |   | 劃网站 | 100000     | 不规范  | 详细 补充 |
| CONTRACTOR DE LA CONTRACTA | CALICED PROBABILITY OF CHARGE |                     | 人".政务"为结尾的中文域<br>的英文域名,并值据其网站 | ÷ | 劃网站 | 1001200    | 不规范  | 详细 补充 |
| 1000                       | CALIFORNIA ADALISTICS         | 名称。<br>2.事业单位要注册以"2 | 公益"为结尾的中文域名。                  | - | 畫网站 | -0.4034.00 | 不规范  | 详细 补充 |
| 1000                       | CALIFORNIA CHORINO (          | ".cn"为结尾的英文域        | 名,并填报其网站名称。                   |   | 劃网站 | -0.0303    | 不规范  | 详细 补充 |
| 100144                     |                               |                     | 确定                            |   | 畫网站 | -0.09840   | 不规范  | 详细 补充 |

# 2.5.8 查看信息不完善原因

列表中规范情况一项显示为"信息不完善"的网站,点击"信息不完善"按 钮,即可在弹窗中查看到不完善的原因。对于不完善的网站,编办应通知开办单 位补充和完善网站信息。

| 网站名称                                     | 电子标识                           | 中文域名                       | 英文域名               | 建  | 站类型 | 用户账号    | 规范情况  | 操作    |
|------------------------------------------|--------------------------------|----------------------------|--------------------|----|-----|---------|-------|-------|
| an an an an an an an an an an an an an a |                                | 不规范原因                      | :                  | ×  | 建网站 | 4075340 | 信息不完善 | 详细 补充 |
| Detrated                                 | CALCUPTOR COMPANY              | 经系统检测,此网站的烟<br>相关单位进行补充完善。 | <b>悠信息不全,建议您通知</b> |    | 建网站 | 00.0399 | 信息不完善 | 详细 补充 |
| 100000000000                             | CONTRACTOR OF STREET           |                            | 确定                 |    | 建网站 | 1001001 | 信息不完善 | 详细 补充 |
| AND DESCRIPTION OF                       | CALCULATE PRODUCTION AND DESC. |                            |                    | 自动 | 建网站 | 00.000  | 信息不完善 | 详细 补充 |

# 2.6 开办单位列表

点击首页左侧的导航"网站台账"中的"开办单位列表",编办用户可对辖 区内单位的网站信息进行查询、查看详情、编辑等操作。

| Ê    | 单位名称                                     | 隶属关系                                                                                                    | 网站名称         | 中文城名                                     | 英文城名                       | 用户账号     | 操作 |
|------|------------------------------------------|----------------------------------------------------------------------------------------------------|--------------|------------------------------------------|----------------------------|----------|----|
| 軍核记录 | A85/18609                                | NUMBER AND                                                                                                    | 401/18453    | A01-960126                               | and particular<br>produced | 01.800   | 详细 |
| 11   | oterouseere<br>SR                        | 0.000                                                                                                    | 100000000    | 0.00805.042                              | even with prove            | (200003  | 详细 |
| 标识列表 | 12.875.6                                 | ATTENDED AND A DESCRIPTION OF A DESCRIPTION OF A DESCRIPR | 10.000       | 10.010.010                               | was generated              | 00000    | 详细 |
|      | <sup>غ</sup>                             | INSUMBLATING                                                                                                    | ********     | Andijika AADIDO.<br>M                    |                            | 1010-011 | 详细 |
| 888  | 网站列表                                     | 010010-0040                                                                                                    | 14403988     |                                          |                            | 4000101  | 详细 |
| 网站台账 | /府                                       | 1000                                                                                                    | 2020-021-024 | 22010/02/02                              |                            | 1007504  | 详细 |
| 不    | 日本 日本 日本 日本 日本 日本 日本 日本 日本 日本 日本 日本 日本 日 | 0.000100144                                                                                                    | 048880       | 114280-010                               |                            | 4203.020 | 详细 |
| 定期据生 | ·····································    | <b>DAMESTARIA</b>                                                                                                    | ******       | na na na na na na na na na na na na na n | opola prove                | 0070388  | 详细 |

## 2.6.1 査询

| 网站名称:      | 单位名称:    |         | 单位类型: 全 | 部 |
|------------|----------|---------|---------|---|
| 中文域名:      | 英文域名:    |         | 用户账户:   |   |
| 隶属关系: 全国 ▼ |          |         |         |   |
|            | 查询    重置 | 导出Excel |         |   |

输入查询条件后,点击"查询"按钮,系统按照填写或选择的条件进行查询, 查询结果显示于下方列表中。

查询条件包括网站名称、单位名称、单位类型(党政机关/事业单位)、中文 域名、英文域名、用户账户、隶属关系。

## 2.6.2 查看详情

| 单位名称                           | 隶属关系        | 网站名称                                                                                                    | 中文域名                    | 英文域名 | 用户账号     | 操作 |
|--------------------------------|-------------|----------------------------------------------------------------------------------------------------|-------------------------|------|----------|----|
| And Designation<br>Resignation | 00000000000 | Annual Contractor of All Annual Annua | Section 2010.           |      | 42,00.01 | 详细 |
| 10-110-1040-0<br>100           | 00000000000 | 0.00404                                                                                                    | NOVEMBER DAMAGE         |      | 40,0002  | 详细 |
| AGAINSTONN - BARDAN            | 0000000000  | 1000                                                                                                    | 10x10x10exx<br>21827124 |      | 4040800  | 详细 |
| 40478330668<br>4738            | 0000000000  | 104783.28404<br>8728                                                                                                    | 104710428400<br>#732526 |      | 424.004  | 详细 |

点击列表中"详细"按钮即可显示网站信息、单位信息和联系人信息。

| 网站名称:   | environmental providera | 电子标识编号: | 114.023793030689689 |  |  |
|---------|-------------------------|---------|---------------------|--|--|
| 建站类型:   | POLICE                  | 所属区划:   | KENDER CZ           |  |  |
| 网站建设单位: | environmental parentes  | 网站运维单位: |                     |  |  |
| 中文域名:   | CONTRACTOR OFFICE       | 英文域名:   |                     |  |  |
| ICP :   |                         | 公安备案:   |                     |  |  |
| IPV4 :  |                         | IPV6:   |                     |  |  |
| 规范情况:   |                         | 不规范原因:  |                     |  |  |
| 网站描述标签: |                         |         |                     |  |  |
| 单位信息    |                         |         |                     |  |  |
| 单位名称:   | envirage range and      | 单位类型:   | 62495               |  |  |
| 微博名称:   |                         | 微信号:    |                     |  |  |
| 联系人信息   |                         |         |                     |  |  |
| 联系人:    | 2108                    | 电子邮件:   | 10/15/80/2013 001   |  |  |
| 手机号码:   | 130962429               | 座机号码:   | INCESSION           |  |  |

# 3.系统兼容性说明

- 分辨率: 推荐使用 1366\*768 像素。
- 操作系统:建议使用 Microsoft window XP、Microsoft window 7、
   Microsoft window 8 或更高版本。
- 浏览器:本系统兼容 Microsoft Internet Explorer (建议 IE9 及以上)、
   Firefox、Chrome 等主流浏览器,但低版本的浏览器或者非主流浏览器
   有可能无法正常使用本系统功能。

# 4.附件

# 4.1 台账功能导航

| 功能模块                 | 主要功能点  | 功能描述                 |  |  |
|----------------------|--------|----------------------|--|--|
| 首页                   |        |                      |  |  |
| (对应说明书 2.2           | 查看     | 查看相关统计数据             |  |  |
| 章节内容)                |        |                      |  |  |
|                      | 查询     | 通过单位名称、网站名称等条件查询相关网站 |  |  |
| 网站佣认                 | 更改     | 修改网站信息               |  |  |
| (刈应说明书 2.3           | 删除     | 对辖区之外以及已经撤销的网站信息进行删除 |  |  |
| 早下内谷)                | 确认     | 确认网站是否为本辖区在用网站       |  |  |
|                      | 查询     | 通过单位名称、网站名称等条件查询相关网站 |  |  |
|                      | 通知     | 发送通知邮件               |  |  |
| 住标省导<br>(对应说明书 0.4   | 修改     | 修改网站信息               |  |  |
| (刈应说明书 2.4)          | 删除     | 对网站信息进行删除            |  |  |
| 早111日)               | 查看详情   | 查看网站信息详情             |  |  |
|                      | 查看处理进度 | 查看网站信息处理过程和进度        |  |  |
|                      | 查询     | 通过单位名称、网站名称等条件查询相关网站 |  |  |
|                      | 查看详情   | 查看网站信息详情             |  |  |
|                      | 新增     | 手动录入网站信息             |  |  |
| 网站列表                 | 编辑     | 对网站信息进行编辑            |  |  |
| (                    | 补充     | 对已发放标识的网站补充信息        |  |  |
| 早下内谷)                | 删除     | 对系统中不正确的网站信息进行删除     |  |  |
|                      | 不规范原因  | 可以查看不规范网站的原因         |  |  |
|                      | 信息不完善  | 查看信息不完善网站的原因         |  |  |
| 开办单位列表<br>(对应说明书 2.6 | 查询     | 通过单位名称、网站名称等条件查询相关网站 |  |  |
| 章节的内容)               | 查看详情   | 查看网站信息详情             |  |  |

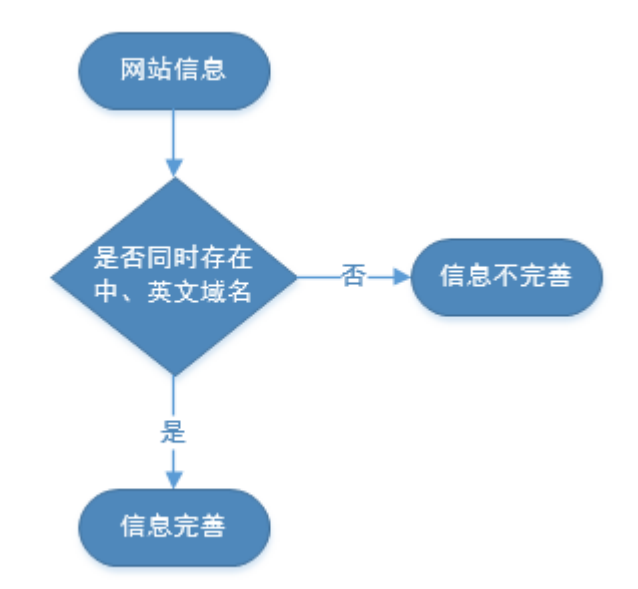

## 流程说明:

识别网站信息是否同时存在中文域名和英文域名。同时存在,则判断网站信息完善;任意一个或者两个都不存在,则判断网站信息不完善。

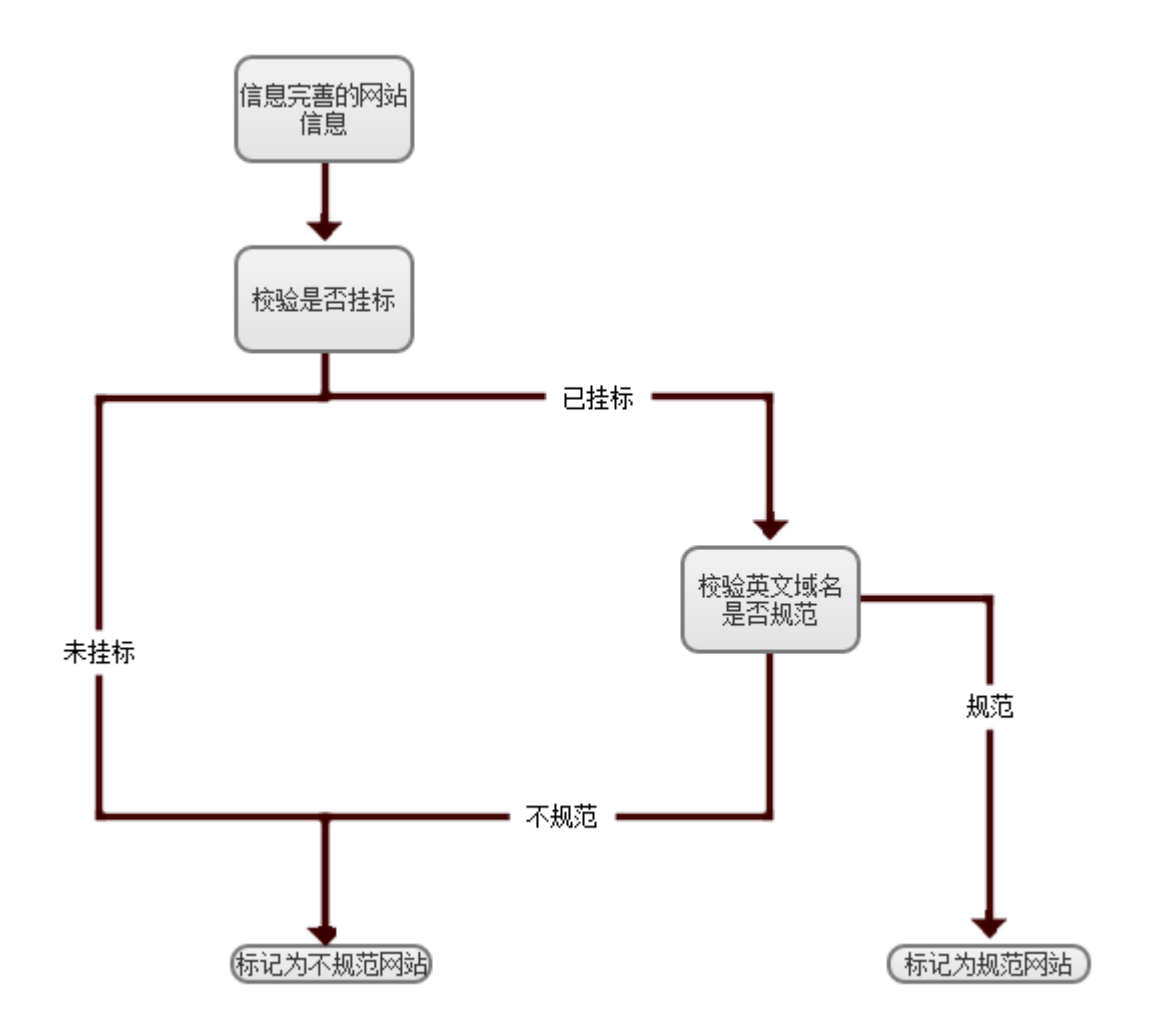

#### 流程说明:

(1) 识别网站是否挂标,未挂标则为不规范。

(2) 识别已挂标网站英文域名是否规范。党政机关网站英文域名是否为 ".gov.cn",为".gov.cn"则规范,否则不规范;事业单位网站英文域名是否为 ".cn",为".cn"则规范,否则不规范。

(3)已挂标党政机关网站包含多个英文域名的,有任意一个域名为".gov.cn"则判定为规范。

(4)已挂标事业单位网站包含多个英文域名的,有任意一个域名为".cn"则判定为规范。

# 4.4 标识管理工作官网

标识管理工作官网为:全国党政机关事业单位互联网站标识管理服务平台(biaozhi.conac.cn)

| ④ 全国党政机关事业单位<br>互联网站标识管理服务平台                                                                                     |                                                                                                    |                                                                                     |                                                                                                    |                                                   |                  |
|----------------------------------------------------------------------------------------------------|----------------------------------------------------------------------------------------------------|-------------------------------------------------------------------------------------|----------------------------------------------------------------------------------------------------|---------------------------------------------------|------------------|
| 首页 政策文件                                                                                                    | * 业务指导                                                                                                    | 标识动态                                                                                | 公共查询 网站举                                                                                                    | R                                                 |                  |
|                                                                                                    |                                                                                                    | d h                                                                                 | 统一 <b>网站</b><br><sup>四强党政机关、朝<br/><b>网上身</b></sup>                                                                                               | ; <b>标识</b><br><sup>事业单位</sup><br>份 <sup>曾理</sup> |                  |
| 全国党政机关、                                                                                                    |                                                                                                    | R发放总量 5                                                                             | 50220<br><sub>查询</sub>                                                                                                    |                                                   |                  |
| 重要公告 更多》                                                                                                    | 快捷服务 編办用户操作                                                                                                    | 单位用户操作                                                                              |                                                                                                    |                                                   |                  |
| <ul> <li>党政机关、事业单位网站挂标滚程筑场(mm 2016-12-16</li> <li>网站台班斯功能上线通知 2016-12-16</li> <li>网站台班功能上线 2018-08-01</li> </ul> | く 健営事務                                                                                                    | (2)         (2)           核职审核         网站前                                          | 日本 日本 日本 日本 日本 日本 日本 日本 日本 日本 日本 日本 日本 日                                                                                                    | ○○○○○○○○○○○○○○○○○○○○○○○○○○○○○○○○○○○○              |                  |
|                                                                                                    | 政策文件         关于印度<br>(回日全)<br>(回日全)<br>(回日空)<br>(回日空)<br>(回日)<br>(回日)<br>(回日)<br>(回日)<br>(回日)<br>(回日)<br>(回日)<br>(回日 | ※多>><br>《党政机关、事业单位<br>拉互联网网站安全专项<br>方案> 的通知<br>和社会组织网上<br>、当然复统和问<br>的通知<br>网动务" 护战 | 业务指导<br>• 党政机关标识申请凌程<br>• 掌卫单位标识申请凌程<br>• 党政机关标识审核凌程<br>• 学业自位标识审核凌程<br>• 党政机关、事业单位网络技行<br>• 党政机关、事业单位的总技行<br>• 常见问题:申请标识表是推定<br>• 常见问题:申请标识表是推定 | 更多>><br>液理<br>哪些核转?<br>证书中的网站流意?                  | <b>○</b><br>我要考照 |
| 友情疑接: 公安备车 工造部备车 中国政府网 中央编办 中                                                                                    | 中央編办事业发展中心                                                                                                    |                                                                                     |                                                                                                    |                                                   |                  |
| a<br>b<br>b                                                                                                    | m权所有:政务和公益机构域名注册管理<br>opyright@0008-2016 All rights reset<br>を 机: 010-68001234 書册創稿: serv:                                                                                                    | 中心   网站声明   联系救f<br>rved   京ICP音08011448号<br>cce@conac.en                           | 门   调明英才                                                                                                    |                                                   |                  |